# HƯỚNG DẪN QUY TRÌNH ĐĂNG KÝ KÝ TÚC XÁ ONLINE

#### I. CHUẨN BỊ

Sinh viên cần có thông tin username và password đăng nhập tại cổng sinh viên (<u>https://sv.iuh.edu.vn</u>). Kiểm tra số điện thoại của mình đã được cập nhật đúng chưa, (*lưu ý số điện thoại này nên có sử dụng zalo để được nhận thông báo từ hệ thống*.)

|                                                                                | Cin Kén. Q                                                                                                    | 🕷 Trang chú 🗘 Tin tức 📲 📰 🖬                |
|--------------------------------------------------------------------------------|----------------------------------------------------------------------------------------------------|--------------------------------------------|
| ★ TRANG CHÚ                                                                    | Thông tin sinh viên INDEX INDEX INDE | xem (A)                                    |
| Thông tin sinh viên<br>Ghi chủ nhắc nhớ<br>Đề xuất cập nhật thông tin          | Gott thir: NP         Bit clips table         Lish hop tong balls           Xum die table         Najly sinde: 1         Loge blich clips table         D           Xum die table         Najly sinde: 1         Najly sinde: 1         D           Xum die table         Najly sinde: 1         Najle kit         D           Xum die table         Najle kit         Najle kit         Najle kit                                                                                                    | Eich thi trong tuần     5     Xem chi tiết |
| 38 xuất cập nhật thông tin<br>spân hàng<br>■ Học TắP ~<br>☞ Đảng Kỳ Học PHẫn ~ |                                                                                                    |                                            |
| Щ нос рнf ↓<br>• • • • •                                                       | ······                                                                                                    |                                            |
|                                                                                |                                                                                                    |                                            |
|                                                                                |                                                                                                    | 271 - 1<br>274 - 1                         |

## II. ĐĂNG KÝ KTX ONLINE

Lưu ý: Căn cứ vào thông báo chi tiết từng đợt mở của phòng QL KTX, sinh viên thuộc đúng đối tượng, truy cập thực hiện đăng ký ký túc xá. Các trường hợp không thuộc đối tượng vui lòng chờ thông báo để đăng nhập sau

**Bước 1:** Truy cập website phòng Quản lý KTX: <u>https://ktx.iuh.edu.vn</u>, chọn menu **Tra cứu**, và Đăng nhập thông tin username và password bằng tài khoản ở công sinh viên ở trên.

| £ | DĂNG NHẬP                                                                             |    |
|---|---------------------------------------------------------------------------------------|----|
|   | Nhập MSSV                                                                             | \$ |
|   | Nhập mật khẩu                                                                         |    |
|   | Đăng nhập                                                                             |    |
|   | Đăng nhập MSSV và mật khẩu như thông tin tài khoản tại cổng sinh viên (sv.iuh.edu.vn) |    |

**Bước 2:** Kiểm tra xem sinh viên có thuộc đối tượng đợt đăng ký KTX đang mở hay không, trường hợp thuộc đối tượng đang mở cho đăng ký sẽ thấy như sau:

| Tra    | cứu            |              |                   | 🛔 Tra cứu 📼 Lịch sử ở KTX 🕩 Đă | ing x |
|--------|----------------|--------------|-------------------|--------------------------------|-------|
|        |                |              | THÔNG TIN TRA CỨU |                                |       |
| Sinh   | viên:          | 5-20 Bits 6- | MSSV:             |                                |       |
| Khoa   | :              |              | Lớp:              | The sector is                  |       |
| Giới t | tính:          | •            | Năm nhập học:     | 2022                           |       |
| Tinh t | rạng:          | Không ở KTX  |                   | 🖒 Đăng ký ở KTX                |       |
|        |                |              |                   |                                |       |
| Lịc    | h sử ở KTX     |              |                   | 1                              |       |
| TT     |                | TI           | hời gian          | Trạng thái                     |       |
|        | Từ <b>08-0</b> | a 140 - 14   | <b>_=_</b> )1     | Không còn ở                    |       |
| 1      | 1              |              |                   |                                |       |

#### Click chọn "Đăng ký ở KTX"

| Trang o |             |            | Đăng ký!                                                                                                    | X Tîm kiếm                      |
|---------|-------------|------------|----------------------------------------------------------------------------------------------------|---------------------------------|
| 습 > Tra |             |            | Đối tượng được ựn tiên xét ở Ký tức xá là sinh viên có hoàn cảnh khó khăn, cụ thể các đối                                                                                                    | τιν Νά                          |
|         |             |            | tượng gồm:                                                                                                    | y Ký túc x                      |
| J G     |             |            | - Sinh viên mồ côi că cha lẫn mẹ                                                                                                    | hướng dẫn                       |
|         |             |            | <ul> <li>Sinh viên là con người có công với cách mạng;</li> </ul>                                                                                                    |                                 |
| ĐÀI     |             | EU CÂU H   | <ul> <li>Sinh viên là con của liệt sỹ; con của thương binh; con của người hưởng chê độ chính sách ni<br/>thương binh; con của bệnh binh; con của người hoạt động kháng chiến bị nhiễm chất độc hóa</li> </ul> | hư<br>u tổ chức                 |
|         |             |            | học; con của Anh hùng lực lượng vũ trang nhân dân; con của Anh hùng lao động trong thời kỳ                                                                                                    | niệu chung                      |
| Tra     | cún         |            | kháng chiến;                                                                                                    | năng nhiệr                      |
| IIa     | curu        |            | <ul> <li>Sinh viên khuyết tật;</li> <li>Sinh viên là con của người bị tại nan lao đông được hưởng trợ cấn thường vuyên;</li> </ul>                                                                            |                                 |
|         |             |            | <ul> <li>Sinh viên là côn của người bị tài năn lào tiệng được nướng trở cấp thường xuyên,</li> <li>Sinh viên thuộc diễn hộ nghèo, hộ cận nghèo;</li> </ul>                                                    | Tra cứu t                       |
|         |             |            | - Sinh viên bị bệnh hiểm nghèo;                                                                                                    |                                 |
| Sinh vi |             | Phan Th    | - Sinh viên người dân tộc thiểu số ít người có khó khăn đặc thủ: Ơ Đu, B Râu, Rơ Măm, Pu Pé                                                                                                    | 90, Ném danh.<br>A phom nội quy |
| 1.21    |             |            | Si La, Công, Bô Y, Cơ Lao, Màng, Lô Lô, Chứt, Lự, Pà Thên, La Ha.                                                                                                    |                                 |
| Khoa:   |             |            | <ul> <li>Sinn vien người dan tọc thuộc vùng kinn tê- xa nội khô khán và dặc biệt khô khán được xác đ<br/>theo văn bản tại phụ lục l của Nohi định 81/2021/NĐ-CP ngày 27 tháng 8 năm 2021 của Chính</li> </ul> | iuu                             |
| Giới tí |             | Nữ         | phů.                                                                                                    | tin                             |
|         |             |            | - Sinh viên có hoàn cảnh đặc biệt khó khăn khác                                                                                                    | 1011                            |
| linh tr |             |            | Sinh viên nếu thuộc một trong các trường hợp trên, upload giấy xác nhận của địa phương tại đ<br>trường hợp không thuộc bố qua                                                                                 | ây,<br>THÔNG                    |
|         |             |            | Chan tận tin                                                                                                    | المراجع والمراجع                |
| Lịch    |             |            | Chộn tập tin                                                                                                    | 2024                            |
|         |             |            |                                                                                                    | báo về viê                      |
|         |             |            | Dáng bả                                                                                                    | hoc 2024-                       |
| 1       |             | 2024 đến H | Dong Dang ky                                                                                                    | báo về viê                      |
| 2       | Tir 18-07.3 |            | iến nay ở phòng l4.02 Không còn ở ph                                                                                                    | í ở KTX năm họ                  |
|         |             |            | raining con c                                                                                                    | Kế hoạch tuyên t                |

Sinh viên thuộc đối tượng chính sách như trong thông báo có thể upload giấy xác nhận vào đây để được hưởng chế độ ưu tiên, trường hợp không thuộc bỏ qua phần upload. Sinh viên chọn nút "Đăng ký" để hoàn thành đăng ký.

| Tra cứu     |             | 4                 | 🖁 Tra cứu 📼 Lịch sử ở KTX 🗭 Đăng xuất |
|-------------|-------------|-------------------|---------------------------------------|
|             |             | THÔNG TIN TRA CỨU |                                       |
| Sinh viên:  | 10.000      | MSSV:             |                                       |
| Khoa:       |             | Lớp:              |                                       |
| Giới tính:  |             | Năm nhập học:     |                                       |
| Tinh trạng: | Không ở KTX | Đã đă             | ing ký (chờ duyệt) - 🏾 🏛              |

Bước 3: Chờ duyêt thông tin

Sinh viên chờ phòng QLKTX thực hiện xét duyệt. Việc xét duyệt sẽ theo điều kiện xét bao gồm các chế độ ưu tiên (nếu có), thời gian đăng ký ở KTX sớm.

Thời gian duyệt khi có phòng trống từ 24h đến 48h. Các trường hợp chờ khác có thể lâu hơn, sinh viên có thể chờ tiếp hoặc hủy đăng ký.

**TH: Được duyệt vào ở KTX** sinh viên sẽ thấy được thông tin như sau, đồng thời sẽ nhận được một thông báo từ zalo của Trung tâm QTHT về việc được duyệt thông tin (lưu ý chỉ nhưng SĐT có sử dụng tài khoản zalo)

| Tra cứu     | I                       |                                | 👗 Ira cưu 📼 Lịch sư ở KIX 🕩 Đang xuat |
|-------------|-------------------------|--------------------------------|---------------------------------------|
|             |                         | THÔNG TIN TRA CỨ               | บ                                     |
| Sinh viên:  |                         | MSSV:                          | 2                                     |
| Khoa:       | Mail an Isla            | Lớp:                           |                                       |
| Giới tính:  |                         | Năm nhập học:                  | 2                                     |
| Tinh trạng: | Riving o Kint           | Đã duyệt hồ sơ - 📥 Tải phiếu 🧹 |                                       |
| Upload hìnt | n biên lai chuyển khoản | Chọn tập tin C                 | thưa chọn tập tin.                    |

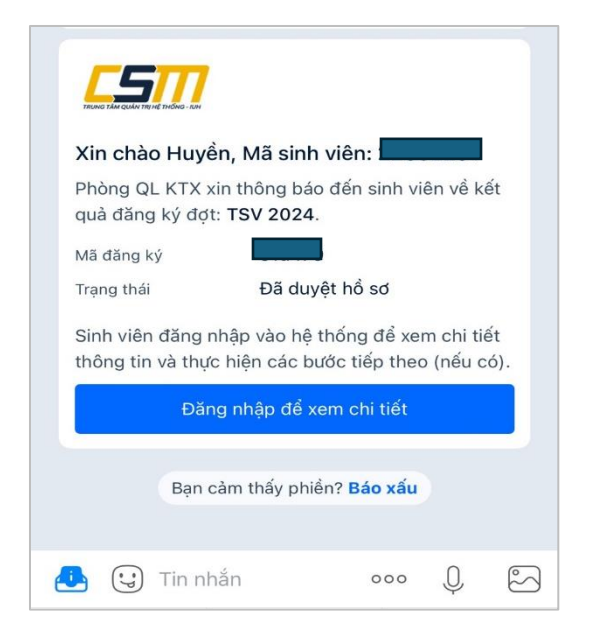

**Bước 4:** Sinh viên thực hiện Download phiếu đăng ký và đi đóng. Trên phiếu đóng tiền có hướng dẫn thông tin đóng tiền cụ thể, sinh viên xem trên phiếu để thực hiện. (*lưu ý sinh viên cần đóng tiền sớm trong vòng 24h kể từ khi được duyệt, sau thời gian này Phòng QLKT có thể ưu tiên cho sinh viên khác có nhu cầu).* 

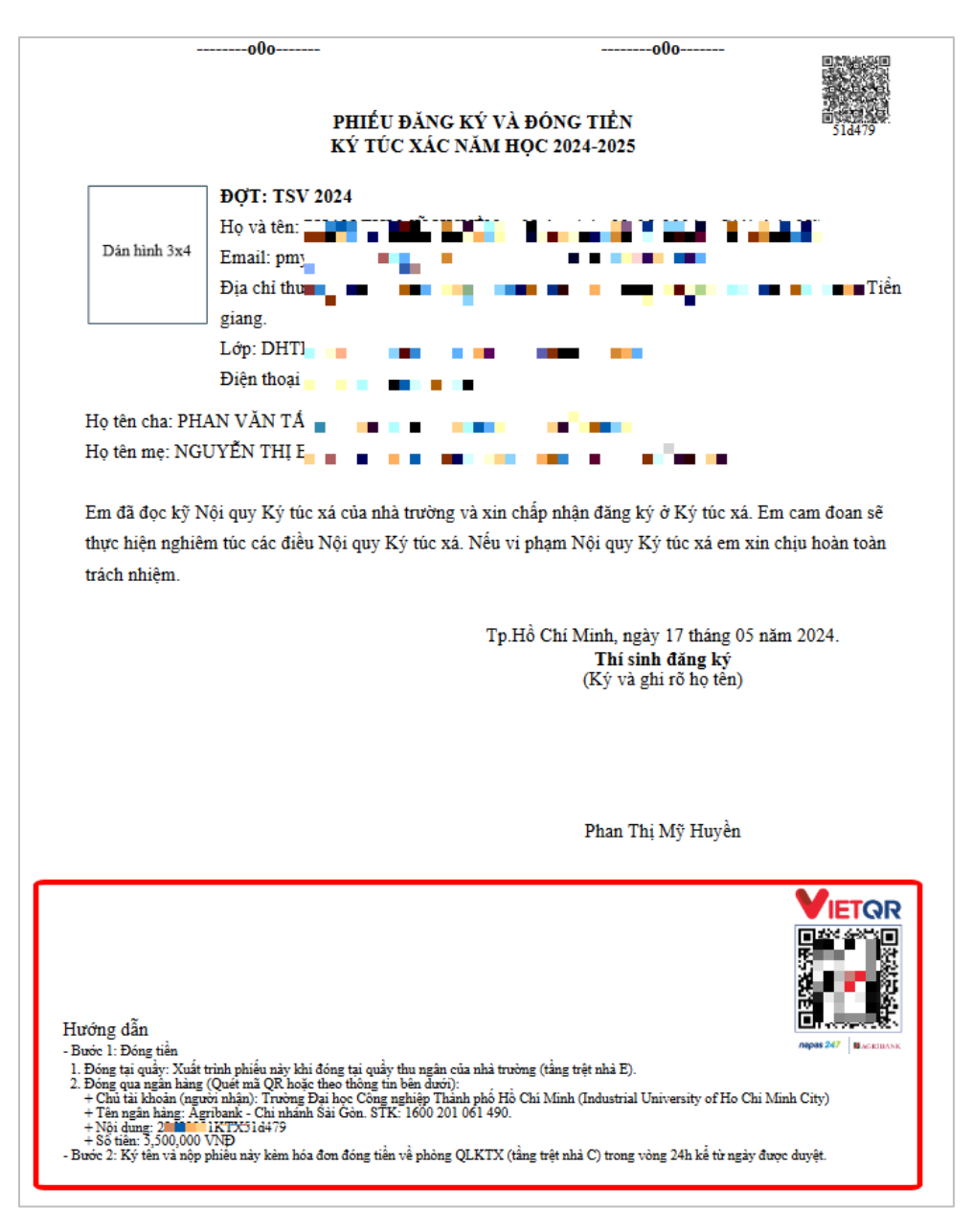

**Bước 5:** Dành cho trường hợp đóng tiền online qua ngân hàng. Sinh viên cần chụp hình và upload biên lai đóng tiền hoặc thông tin chuyển khoản thành công vào hệ thống. (*Lưu ý trường hợp sinh viên đóng tiền trực tiếp quầy của phòng TCKT thì không cần*)

| Tra cứu                           | I                 |                                        | 🛔 Tra cứu 📼 Lịch sử ở KTX 🗭 Đăng xuất |  |
|-----------------------------------|-------------------|----------------------------------------|---------------------------------------|--|
|                                   |                   | THÔNG TIN TRA CỨU                      | I                                     |  |
| Sinh viên:                        |                   | MSSV:                                  |                                       |  |
| Khoa:                             | The second second | Lớp:                                   | There is a                            |  |
| Giới tính:                        |                   | Năm nhập học:                          |                                       |  |
| Tinh trạng:                       | Không ở KTX       | Đâ                                     | í duyệt hồ sơ - 📥 Tăi phiếu           |  |
| Upload hình biên lai chuyển khoản |                   | Chọn tập tin Chưa chọn tập tin. Upload |                                       |  |

**Bước 6:** Theo dõi và kiểm tra thông tin phòng ở. Trong vòng 24h sau khi thực hiện đóng tiền theo yêu cầu sinh viên theo dõi thường xuyên trên hệ thống để được biết số phòng được xếp vào ở KTX.

| Tra cứu     |            | 4                | Tra cứu 📼 Lịch sử ở KTX 🗭 Đăng xuất |
|-------------|------------|------------------|-------------------------------------|
|             | Т          | HÔNG TIN TRA CỨU |                                     |
| Sinh viên:  | 1 N 1      | MSSV:            | •                                   |
| Khoa:       |            | Lớp:             |                                     |
| Giới tính:  |            | Năm nhập học:    | 2 <b>7</b>                          |
| Tinh trạng: | Đang ở KTX | Ph               | òng: I4.01, giường: 5               |

| Xin chào Huyế                         | n, Mã sinh viên:                                                         |
|---------------------------------------|--------------------------------------------------------------------------|
| Phòng QL KTX x<br>quả đăng ký đợi     | in thông báo đến sinh viên về kết<br>:: <b>TSV 2024</b> .                |
| Mã đăng ký                            | Ð                                                                        |
| Trạng thái                            | Đã xếp phòng (I4.01)                                                     |
| Sinh viên đăng r<br>thông tin và thực | nhập vào hệ thống để xem chi tiết<br>c hiện các bước tiếp theo (nếu có). |
| Đăr                                   | g nhập để xem chi tiết                                                   |
| Bạn c                                 | cảm thấy phiền? <mark>Báo xấu</mark>                                     |

**Bước 7:** Sinh viên sau khi xác định được số phòng ở, cần in giấy Đăng ký ở KTX ở bước 4, ký tên và nộp về phòng QLKTX (tầng trệt nhà C) để được nhận phòng.

## III. THÔNG TIN HỖ TRỢ:

- Liên hệ về lỗi hệ thống, kỹ thuật, website: Kênh zaol online của Trung tâm QTHT tại website: <u>https://csm.iuh.edu.vn</u>
- Liên hệ về duyệt thông tin, xếp phòng: Phòng QL KTXT, Điện thoại:028 35882679; Cô Nguyễn Thị Hà, Điện thoại: 0862 210 917
- Thông báo các đợt đăng ký KTX sẽ được thông tin tại cổng website của phòng QL KTX: https://ktx.iuh.edu.vn